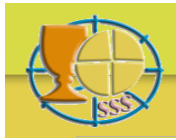

# Bibliographia Eucharistica

### SUCHEN UND FINDEN

#### Vorbemerkungen

Die hier verfügbare Bibliographie wurde mittels einiger Vorkriterien (wie Eucharistie, Liturgie usw.) aus einer übergeordneten Datenbank generiert. Sie operieren mit Ihren Suchargumenten immer innerhalb dieser Vorselektion. Zu einigen der aufgelisteten Stichworte gibt es daher womöglich keine Titel.

Zum Aufzeigen der vollständigen Bibliographie eines einzelnen Titels klicken Sie in der Ergebnisliste auf die betreffende ID-Nummer.

Diese Bibliographie gibt keinen Aufschluss darüber, wo sich ein Buch oder eine Zeitschrift befindet.

Sie können in jedem der sechs Such-Felder ein Suchargument einfügen, entweder nur in einem Feld oder auch in mehreren Feldern. Im zweiten Fall muss das Gesuchte mehreren Argumenten gleichzeitig genügen.

Alle Suchargumenten in allen Feldern werden immer zwischen Anführungszeichen eingefügt: ' ...' oder " ... " (einfach oder doppelt macht dabei keinen Unterschied; doppelt ist sicherer und Pflicht wenn im Suchargument schon ein einfaches , vorkommt). Jahreszahlen werden als Text und nicht als Ziffer behandelt. Groß- oder Kleinschreibung ist unerheblich. Akzente werden nicht berücksichtigt.

Innerhalb eines Feldes können Sie folgende Suchaktionen durchführen: ein vollständiges Argument aus einer vorgegebenen Reihe ( = ); ein vollständiges oder unvollständiges Argument aus dem Sie *ein* Zeichen nicht kennen ( \_ ); einen Teil eines vorhandenen Textes (like + %); größer oder kleiner als ein vorhandener Wert, entweder einschließlich oder ausschließlich (>, <, >=, <=); Kumulation von vorhandenen Teilelementen.

Die hier zu verwendenden Suchargumente entstammen der SQL-Sprache. Ausführlichere Information dazu sowie weitere Erklärungen finden Sie unter: <u>www.w3schools.com/sql</u>

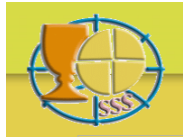

## Beispiele.

Sie suchen Veröffentlichungen eines bestimmten Autors. Im Feld Autor einfügen: *like 'rahner%'* und Sie finden, Rahner, K., Rahner, H. und Rahner, J. Oder: *='rahner, k.'* und Sie finden nur Rahner, K.

Sie suchen Veröffentlichungen eines Autors Namens Möller oder Miller oder Müller. Im Feld Autor einfügen: *like 'm\_ller%'* und sie finden alle Möllers, Millers und Müllers. Oder: *like 'm\_ller, e.'* und Sie finden nur solche mit dem Vornamen E.

Sie suchen Veröffentlichungen in einer bestimmten Sprache. Im Feld Sprache einfügen: ='deutsch' und Sie finden Veröffentlichungen auf Deutsch. Sie suchen Veröffentlichungen in zwei (oder drei usw.) bestimmten Sprachen. Im Feld Sprache einfügen: ='deutsch'; ='englisch' oder auch: in('deutsch', 'englisch') und Sie finden Veröffentlichungen nur in Deutsch und in Englisch.

Sie suchen Zeitschrift- oder Sammelwerkartikel. Im Feld Type einfügen: *like '%artikel'* und sie finden sowohl Zeitschrift- als Sammelwerkartikel.

Sie suchen Veröffentlichungen *aus* dem Jahr 1962. Im Feld Jahr einfügen: ='1962'. Sie suchen Veröffentlichungen *nach* dem Jahr 1980. Im Feld Jahr einfügen: >'1980' Sie suchen Veröffentlichungen *ab* dem Jahr 1980. Im Feld Jahr einfügen: >='1980'. Sie suchen Veröffentlichungen *vor* dem Jahr 1970. Im Feld Jahr einfügen: <'1970'. Sie suchen Veröffentlichungen von 1970 an rückwärts. Im Feld Jahr einfügen: <='1970'. Sie suchen Veröffentlichungen zwischen 1950 und 1955. Im Feld Jahr einfügen: *Between* '1950' And '1955' und sie finden Titel aus den Jahren 1950 bis einschließlich 1955.

Sie suchen Veröffentlichungen mit im Titel Berengarius. Im Feld Titel einfügen: *like '%bereng%'* und Sie finden alle Titel über Berengarius in sämtlichen Sprachen (Sie haben Sich auf das immer gleich bleibende Element im Namen beschränkt) und wo immer sich dieser Name im Titel befindet.

Sie suchen Veröffentlichungen zu einem bestimmten Stichwort z.B. Opfer. Im Feld Stichwort einfügen: ='opfer'. Und sie finden alle Veröffentlichungen zum Thema Opfer. Sie suchen Veröffentlichungen zu zwei Stichworten, z.B. Opfer und Kunst. Im Feld Stichwort einfügen: ='kunst'; ='opfer' oder auch: in('kunst', 'opfer') und Sie finden Veröffentlichungen zum Opfer und zur Kunst (kumulativ).

Sie suchen Bücher auf Englisch zum Thema liturgische Bücher aus den Jahren 1950-1955. Im Feld Type einfügen: *='buch'*. Im Feld Sprache: *='englisch'*. Im Feld Jahr: *Between '1950' And '1955'*. Im Feld: Stichwort: *like 'liturgie-bücher%'*. Und Sie finden englische Bücher über liturgische Bücher-allgemein, über Lektionare und über Missale aus den Jahren 1950-1955 (beide Jahre eingeschlossen).

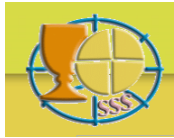

## Vereinfachtes Suchen mittels Popup-Menüs

Im Abfrageformular sind die Felder Autor, Type, Sprache und Stichwort mit einem Fragezeichen versehen. Klicken auf das Fragezeichen, zeigt im Nebenfeld eine Liste mit den zur Verfügung stehenden Suchkriterien (Popup-Menü). Bei Type und Sprache sehen Sie alle, bei Autor und Stichwort nur jeweils eine Auswahl von 10 Suchkriterien.

Klicken auf ein Suchkriterium, transportiert es in der richtigen Schreibweise (SQL-Sprache) in das entsprechende Feld im Abfrageformular. Auf diese Weise können auch mehrere Suchkriterien aus derselben Kategorie ausgewählt werden. Sie werden dann nacheinander eingefügt.

Bei der Liste Autoren und Stichwörter ermöglichen Pfeilen das Navigieren innerhalb der Liste. Oder Sie verwenden das weiße Suchfeld unterhalb der Liste und steuern gezielt ein bestimmtes Kriterium an.

Beim Einfügen von Text in das weiße Suchfeld wird die normale Schreibweise, nicht die SQL-Sprache verwendet. Betätigen der Enter-Taste lässt die Liste gleich zu den in Frage kommenden Begriffen springen. Wiederholung dieses Vorgangs unter Hinzufügung weiterer Buchstaben, verfeinert die Suche. Ein Klick auf ein Kriterium in der Liste, transportiert dieses wiederum an die entsprechende Stelle im Abfrageformular.

Sie können nacheinander mehrere Popup-Menüs aufrufen. Eine neue Liste ersetzt dabei eine bisherige. Sie sehen immer nur eine Liste.

Nochmaliges Klicken auf ein Fragezeichen, lässt die entsprechende Liste wieder verschwinden.

#### Beispiel

Sie suchen Artikel von Schillebeeckx oder Schoonenberg über das Thema Gegenwart oder Transsubstantiation. Klicken Sie auf das Fragezeichen neben Autor, fügen Sie in das weiße Suchfeld unterhalb der jetzt sichtbaren Liste *schil* ein und betätigen Sie die Enter-Taste. Klicken Sie auf den Namen Schillebeeckx und dieser erscheint im Feld Autor im Abfrageformular. Fügen Sie jetzt im weißen Suchfeld *schoo* ein, betätigen Sie wieder die Enter-Taste, und klicken Sie auf den Namen Schoonenberg in der Ergebnisliste. Dieser wird im Feld Autor vom Abfrageformular dem Namen Schillebeeckx hinzugefügt.

Machen Sie jetzt das gleiche mit dem Feld Type. Anklicken des entsprechenden Fragezeichens, lässt die Autorenliste verschwinden und zeigt die Type-Liste. Klicken Sie nacheinander auf *Sammelwerkartikel* und *Zeitschriftartikel*, und beide Kriterien werden in das Feld Type im Abfrageformular eingetragen.

Jetzt klicken Sie auf das Fragezeichen bei Stichwort. Im weißen Suchfeld unterhalb der Liste mit Stichwörtern tragen Sie *eucharistie-geg* ein und betätigen die Enter-Taste. Klicken auf

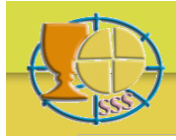

## Bibliographia Eucharistica

dieses Stichwort, das Ihnen jetzt angezeigt wird, transportiert es wieder in das entsprechende Feld im Abfrageformular. Machen Sie danach das gleiche für *eucharistie-trans*.

Betätigen Sie jetzt die Taste Suchen vom Abfrageformular und Sie erhalten die gesuchten Ergebnisse: Artikel (in Zeitschriften oder Sammelwerken) zum Thema Gegenwart oder Transsubstantiation, von Schillebeeckx und Schoonenberg.

Sie können dieses Ergebnis nochmals verfeinern, indem Sie auf ähnliche Weise beim Feld Sprache nacheinander *Deutsch, Englisch, Französisch* selektieren. Sie erhalten jetzt die Ergebnisse nur in den angegebenen drei Sprachen.

#### Berichte erstellen und drucken

Wenn Ihre Suchergebnissen eine vordefinierte Zahl, zur Zeit 250, nicht überschreiten, erscheint ein PDF-Symbol im Steuerbalken oberhalb der Liste mit Suchergebnissen. Zum Erstellen einer PDF-Datei Ihrer Suchergebnissen, klicken Sie auf das PDF-Symbol. Sie können diese PDF-Datei sofort drucken oder auf Ihrem Rechner speichern zwecks späteren Druckens.

### Rückmeldung

Fragen und Bemerkungen bezüglich des Inhalts der Datenbank bitte an: info@bibliographia-eucharistica.org

Fragen und Bemerkungen bezüglich des Funktionierens der Datenbank bitte an: webmaster@bibliographia-eucharistica.org